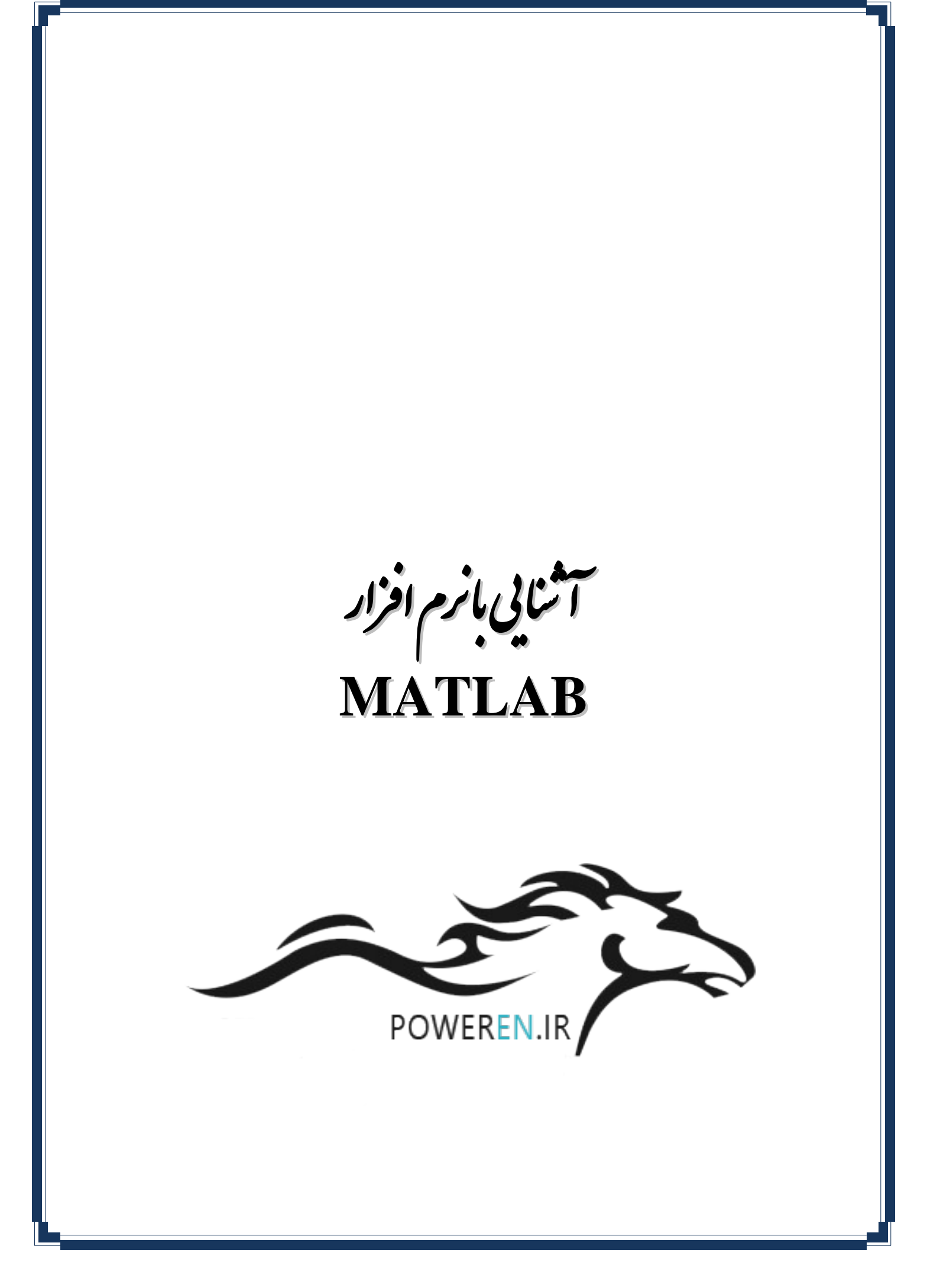

# دستور کار آ زمایشگاه سیتم بای کنترل خطی

#### 1. مقدمه:

نرمافزار MATLAB که یکی از مهمترین و قدرتمندترین ابزارهای مورد استفاده در رشته مهندسی برق میباشد، قابلیت های منحصر به فردی را برای تحلیل سیستمها ارائه میدهد. در این متن کاربردهای این نرمافزار در درس کنترل خطی آموزش داده میشود. نسخه نرمافزار بکار برده شده برای این متن 9 میباشد.

#### 2. معرفی بخش های مختلف نرمافزار:

با ورود به نرمافزار صفحه اصلی نرمافزار بهصورت زیر باز میشود. همان طور که میبینید این صفحه پنج قسمت مجزا دارد:

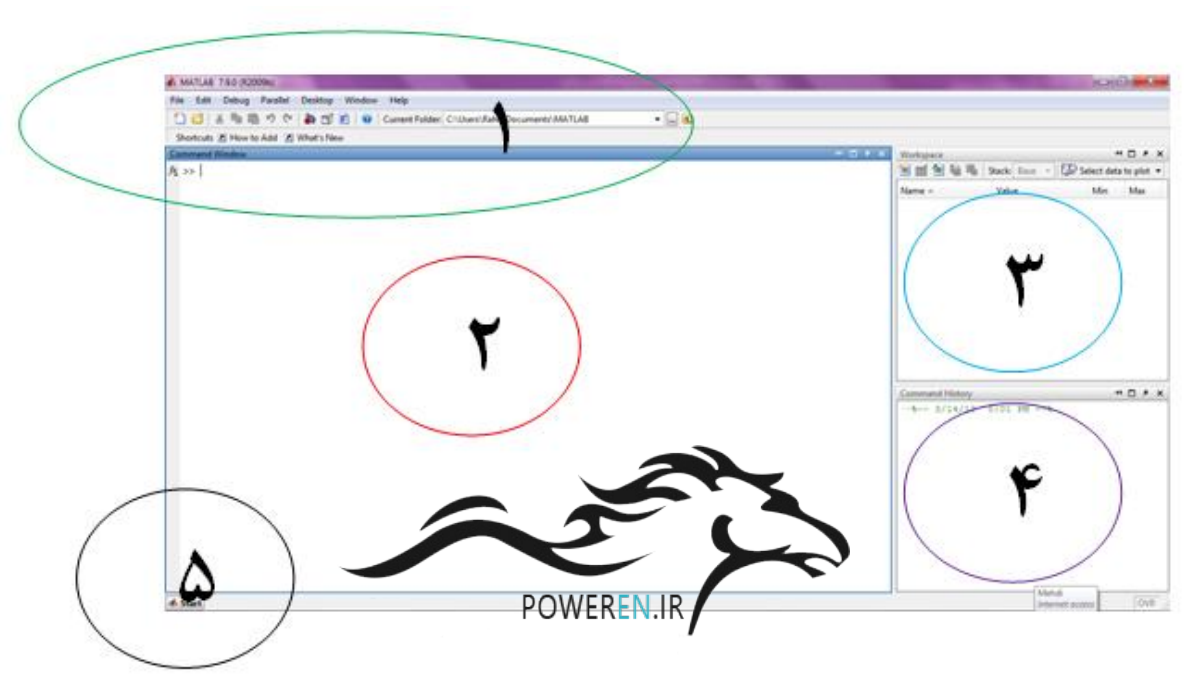

#### بخش اول شامل منوهای اصلی نرمافزار میباشد:

| File | Edit | Debug | Paral | lel | Desktop | Window | Help            |                                 |              |
|------|------|-------|-------|-----|---------|--------|-----------------|---------------------------------|--------------|
| 1    | 6    | * *   | 112   | 6   | à 🕤     | E Ø    | Current Folder: | C:\Users\Rahil\Documents\MATLAB | <b>→</b> , 🖻 |

با کلیک بر روی کلید **ف** وارد بخش Simulink نرمافزار خواهید شد که این بخش در فصل های آتی معرفی خواهد شد. منوی اصلی نیز شامل مسیرهای کاربردی است که در جای خود معرفی خواهند شد. بخش دوم Command نرمافزار نام دارد. جایی که دستورهای مورد نظر را تایپ کرده و پاسخ نرمافزار را دریافت می کنید. بخش سوم بخش Workspace نام دارد و تمام متغیرهای ذخیره شده توسط دستورات محیط Command در این بخش ذخیره می شود. به طور مثال اگر در Command تایپ کنید:

#### The MATLAB تشنايي بانرم افزار

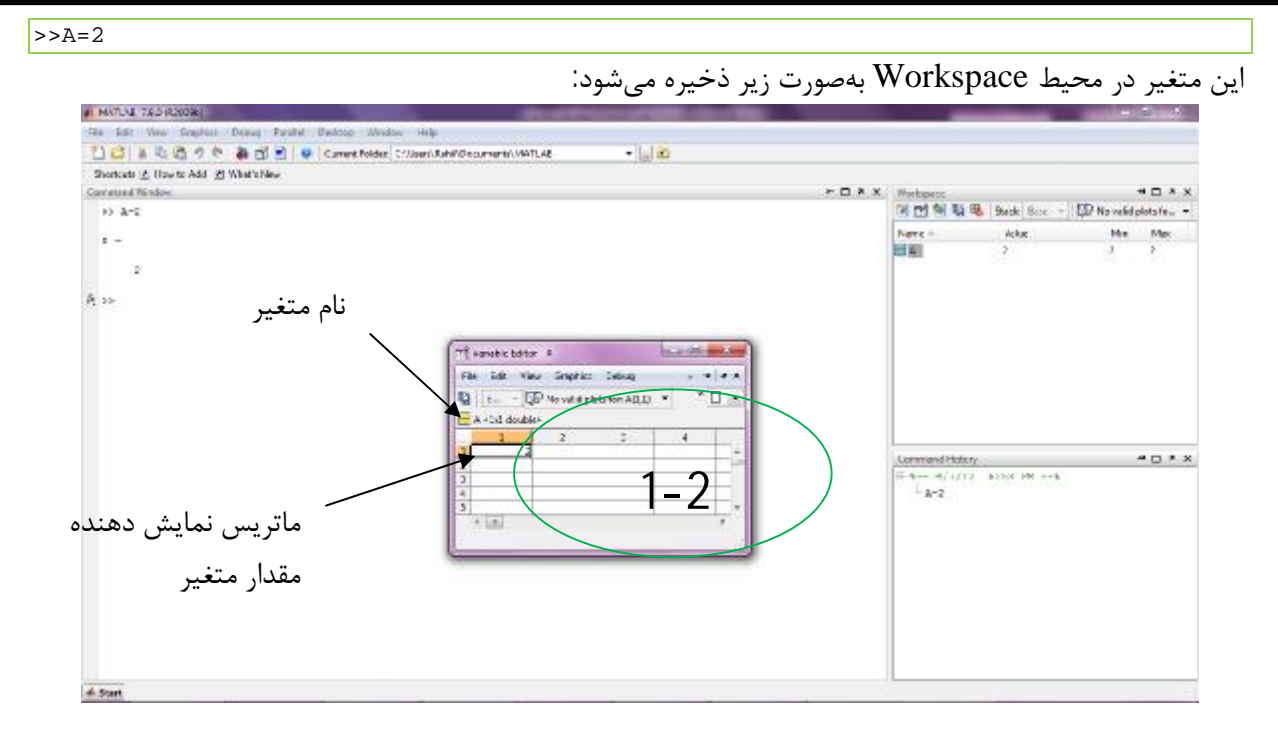

که اگر بر روی A در این محیط کلیک کنید؛ یک ماتریس یکه شامل مقدار A در پنجره 2-1 نمایش داده می شود. بخش چهارم بخش ذخیره دستوراتی است که در محیط Command تایپ می شود. همان طور که در شکل فوق می بینید؛ دستور 2=A در این بخش ظاهر شده است.

بخش پنجم شامل کلید Start است که محیط های مختلف نرمافزار را در بر دارد و برای ورود به هر یک از آنها میتوان از طریق منوی باز شده توسط این کلید استفاده نمود.

۷ نکته: دستورات Clear all و CLC به ترتیب تمام متغیرهای ذخیره شده در workspace و محیط Command را پاک می کنند.

3. دستورات محاسباتی لازم برای درس کنترل خطی: در این بخش به معرفی دستوراتی که در محاسبات مسائل کنترل خطی کاربرد دارند می پردازیم:

1- تعریف بردار و ماتریس:
 ماتریس و بردار زیر

$$A = \begin{bmatrix} 1 & 2 & 3 \\ 4 & 5 & 6 \\ 7 & 8 & 9 \end{bmatrix}, \quad B = \begin{bmatrix} 0 \\ -1 \\ 1 \\ 2 \end{bmatrix}$$

در محیط Command بهصورت زیر وارد میشوند:

>> A=[1 2 3;4 5 6;7 8 9] A =

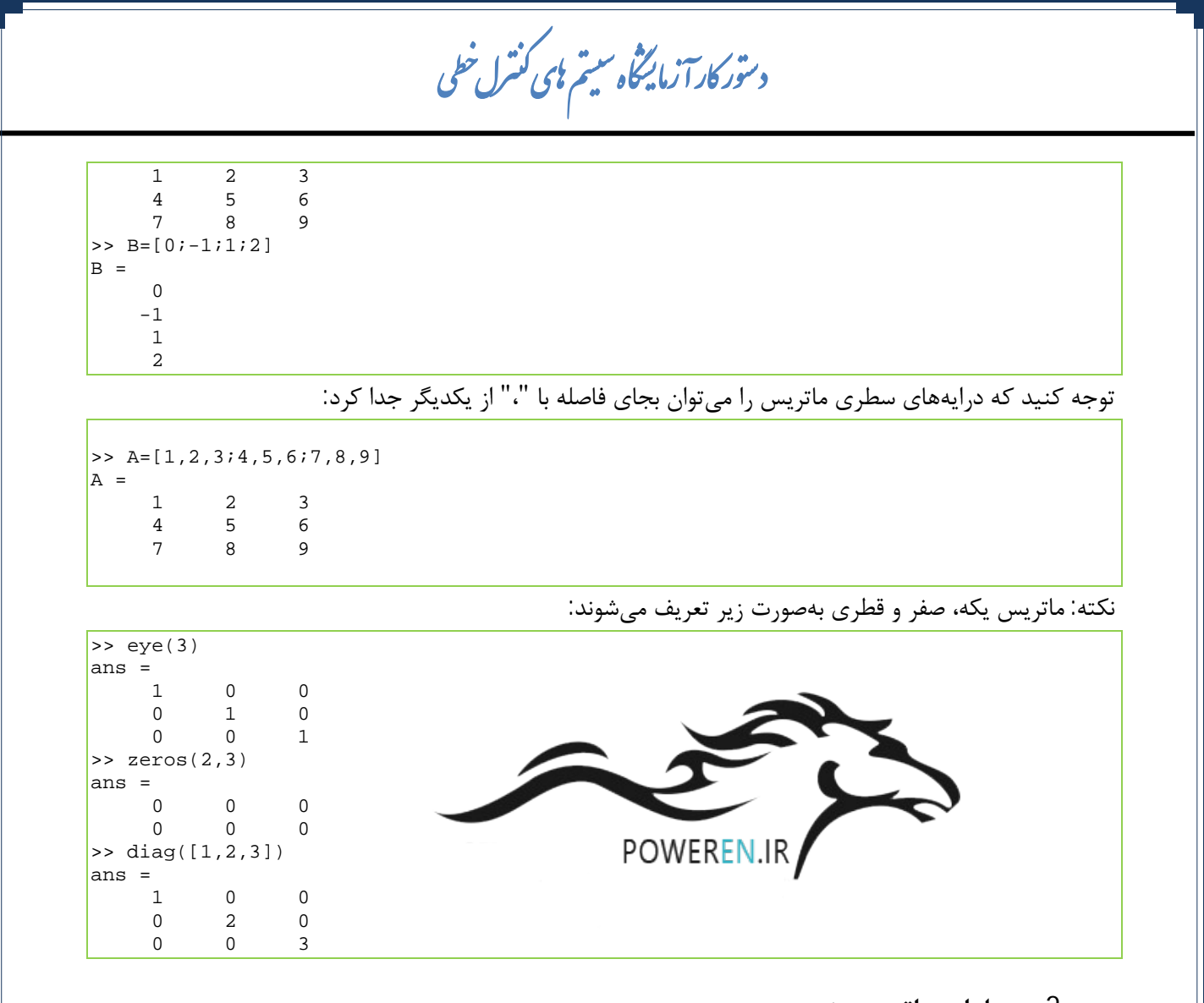

```
2- عمليات ماتريسي:
```

عملیات ماتریسی نظیر عملیات جبری ماتریس، محاسبه معکوس ماتریس، معادله مشخصه، بردارهای ویژه و مقادیر ویژه در مثال زیر بخش معرفی میگردند.

مثال: عملیات ماتریسی زیر را برای ماتریس های A,B,C توسط نرمافزار Matlab محاسبه نمایید.

 $A = \begin{bmatrix} 1 & 0 & 0 \\ 0 & 4 & 1 \\ 0 & 2 & 3 \end{bmatrix}, B = \begin{bmatrix} 1 \\ 0 \\ 1 \end{bmatrix}, C = \begin{bmatrix} 1 & 0 & 0 \\ 0 & 1 & 0 \\ 0 & 0 & 1 \end{bmatrix}$ 1) A + C 2) A - C 3) A<sup>3</sup> 4) A<sup>-1</sup> 5) A.B 6) det(A)

6) مقادیر و بردارهای ویژه ماتریس A 7) معادله مشخصه ماتریس A و محاسبه ریشههای آن 8) ترانهاده بردار B

## The matlab اشنایی بازم افزار MATLAB

9) $B^{-1}$ 

>> A=[1 0 0;0 4 1;0 2 3] A = 1 0 0 0 4 0 2 1 3 >> B=[1;0;1] В = 1 0 1 >>  $C = [1 \ 0 \ 0; 0 \ 1 \ 0; 0 \ 0 \ 1]$ C = 1 0 0 0 1 0 0 0 1 >> A+C ans = 2 0 0 5 1 0 0 2 4 >> A-C ans = 0 0 0 0 1 3 0 2 2 >> A^3 ans = 1 0 0 0 86 39 0 78 47 >> A^-1 ans = 1.0000 0 0 POWEREN.IR 0 0.3000 -0.1000 0 -0.2000 0.4000 >> A\*B ans = 1 1 3 >> det(A) ans = 10 >> eig(A) این دستور به تنهایی تنها مقادیر ویژه ماتریس را محاسبه میکند: ans = 2 5 1 این دستور هم مقادیر و هم بردارهای ویژه ماتریس را محاسبه میکند:(V,landa]=eig(A] << V = 1.0000 0 0 0.4472 -0.7071 -0.8944 -0.7071 0 -0.8944 0 landa = 2 0 0 0 5 0 0 0 1 >> poly(A ضرایب معادله مشخصه ماتریس را مشخص میکند: ans = 1 -8 17 -10 >> roots(poly(A)) ریشههای معادله مشخصه را محاسبه میکند:

دستور کار آزمایشگاه سیتم بلی کنترل خطی

ans = 5.0000 2.0000 1.0000 >> B' ans = 1 0 1 >> B^-1 ??? Error using ==> mpower Matrix must be square. این پیغام به این دلیل ظاهر شده است که ماتریس معکوسپذیر

برای محاسبه معکوس یک ماتریس از دستور (inv(A نیز میتوان استفاده نمود:

| >> inv(A) |         |         |
|-----------|---------|---------|
| ans =     |         |         |
| 1.0000    | 0       | 0       |
| 0         | 0.3000  | -0.1000 |
| 0         | -0.2000 | 0.4000  |

3- بسط به کسرهای جزئی، محاسبه قطب و صفر تابع تبدیل:

اگر تابع تبدیل یک سیستم بهصورت زیر باشد:

نـىست:

$$G(s) = \frac{b_0 s^m + b_1 s^{m-1} + \dots + b_{mn}}{s^n + a_1 s^{n-1} + \dots + a_n}$$

که در آن  $m \leq n$  است. با دستورات زیر ابتدا کسر تابع تبدیل بهصورت بردارهای صورت و مخرج تعریف می کنیم:  $\operatorname{num}_G = \begin{bmatrix} b_0 & b_1 & \dots & b_m \end{bmatrix}$   $\operatorname{den}_G = \begin{bmatrix} 1 & a_1 & \dots & a_n \end{bmatrix}$   $\operatorname{num}_G = \begin{bmatrix} 1 & a_1 & \dots & a_n \end{bmatrix}$   $\operatorname{num}_G = \begin{bmatrix} 1 & a_1 & \dots & a_n \end{bmatrix}$ 

[r,p,k]=residue(num,den)

که در آن p ،r و k به ترتیب ریشههای مخرج، ضرایب صورت و عدد ثابت میباشند. اگر بخواهیم تابع تبدیل G(s) را به تنهایی نشان دهیم از دستور

num\_G= $\begin{bmatrix} b_0 & b_1 & \dots & b_m \end{bmatrix}$ den\_G= $\begin{bmatrix} 1 & a_1 & \dots & a_n \end{bmatrix}$ G=tf(num\_G,den\_G)

> استفاده می کنیم<sup>1</sup>. برای محاسبه صفر و قطبهای تابع دستورات زیر را اجرا می کنیم:

[z,p,k]=tf2zp(num\_G,den\_G)

دستور

مىدھيم:

: روش دیگر تعریف تابع تبدیل 
$$G(s) = \frac{b_0 s^m + b_1 s^{m-1} + \ldots + b_{mn}}{s^n + a_1 s^{n-1} + \ldots + a_n}$$
 بصورت زیر است:

$$s = tf('s')$$
  

$$G = (b_m * s^m + ... + b_0) / (a_n * s^n + ... + a_0)$$

## This wantlab اشنایی بازم افزار MATLAB

[num\_G,den\_G]=tf2zp(z,p,k) عکس این عملیات را انجام میدهد. Tf مخفف Transfer Function و zp مخفف Zero/pole میباشد. (یجای اینکه بردارهای صورت و مخرج را به صورت جداگانه تعریف کنیم میتوانیم مستقیم بردارها را در دستور مورد نظر قرار دهیم.)

**مثال**: عملیات با نرمافزار MATLAB نشان دهید که (G(s) بسطی بهصورت زیر دارد:

```
G(s) = \frac{2s^3 + 5s^2 + 3s + 6}{s^3 + 6s^2 + 11s + 6} = \frac{-6}{s+3} + \frac{-4}{s+2} + \frac{3}{s+1} + 2
```

```
سپس قطب و صفرهای آن را مشخص نمایید:
```

```
>> num_G=[2 5 3 6]
num_G =
          5
    2
                3
                      6
>> den_G=[1 6 11 6]
den_G =
    1
         6
               11
                      6
>> G=tf(num_G,den_G)
Transfer function:
2 s^3 + 5 s^2 + 3 s + 6
s^3 + 6 s^2 + 11 s + 6
                                                                       یا از دستور
>> s=tf('s');
>> G=(2*s^3+5*s^2+3*s +6)/(s^3 +6*s^2+11*s+6)
Transfer function:
2 s^3 + 5 s^2 + 3 s + 6
_____
s^3 + 6 s^2 + 11 s + 6
                                                                   استفاده میکنیم.
>> [r,p,k]=residue (num_G,den_G)
r =
   -6.0000
   -4.0000
   3.0000
p =
   -3.0000
   -2.0000
   -1.0000
k =
     2
*****
                                                               **************
>> [z,p,k]=tf2zp(num_G,den_G)
z =
 -2.3965
  -0.0518 + 1.1177i
 -0.0518 - 1.1177i
p =
   -3.0000
   -2.0000
   -1.0000
k =
     2
```

دسور کار آ زمایگاه سیتم پلی کنترل خطی

4- تبدیل تابع تبدیل به فضای حالت و بالعکس: اگر تابع تبدیل یک سیستم به صورت زیر باشد:  $G(s) = \frac{b_0 s^m + b_1 s^{m-1} + \dots + b_{mn}}{s^n + a_1 s^{n-1} + \dots + a_n}$ که در آن  $m \leq n$  است. با دستورات زیر معادلات حالت سیستم بهدست میآید: تبدیل تابع تبدیل به فضای حالت: [A,B,C,D]=tf2ss(num\_G,den\_G) تبديل فضاي حالت به تابع تبديل: [num\_G,den\_G]=ss2tf(A,B,C,D) **مثال**: برای تابع تبدیل مثال فوق معادلات حالت را مشخص نمایید: >> [A,B,C,D]=tf2ss(num\_G,den\_G) A = -6 -11 -6 1 0 0 0 1 0 в = 1 0 POWEREN.IR 0 C = -7 -19 -6 D = 2

#### 4. آشنایی با محیط SISO:

برای بررسی پایداری و همچنین رسم پاسخ یک سیستم که بهصورت دیاگرام بلوکی و یا تابع تبدیل بیان شده است، نرمافزار MATLAB یک جعبهابزار خاص به نام sisotool دارد. برای وارد شدن به این محیط در بخش Command نرمافزار تایپ کنید: Sisotool

>> sisotool

البته برای وارد شدن به این محیط میتوان از طریق زیر هم اقدام نمود:

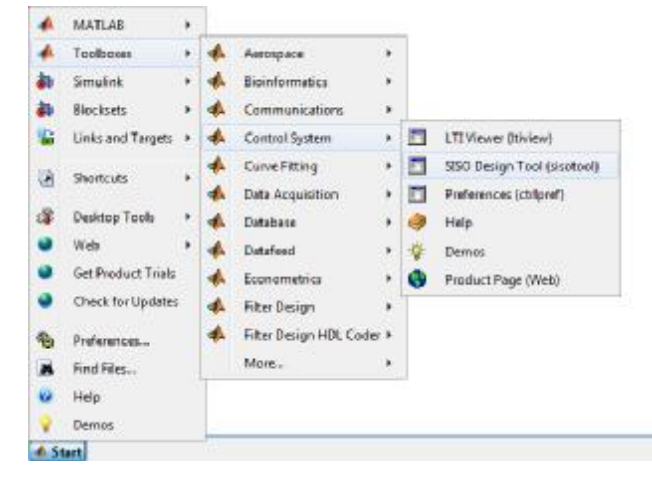

### MATLAB اشنایی بازم افزار

پس از انجام این کار پنجره زیر ظاهر می شود:

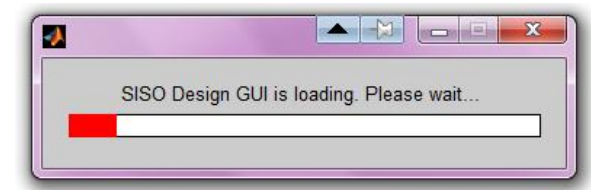

جعبهابزار siso دارای امکانات بسیار زیادی است که معرفی تمام آنها از حوزه درس کنترل خطی خارج است. بنابراین در این متن تنها به معرفی امکانات مورد نیاز درس کنترل خطی میپردازیم. برای این کار یک سیستم با تابع تبدیل مشخص را بررسی کرده و انواع پاسخ و نمودارهای پایداری آن را رسم میکنیم.

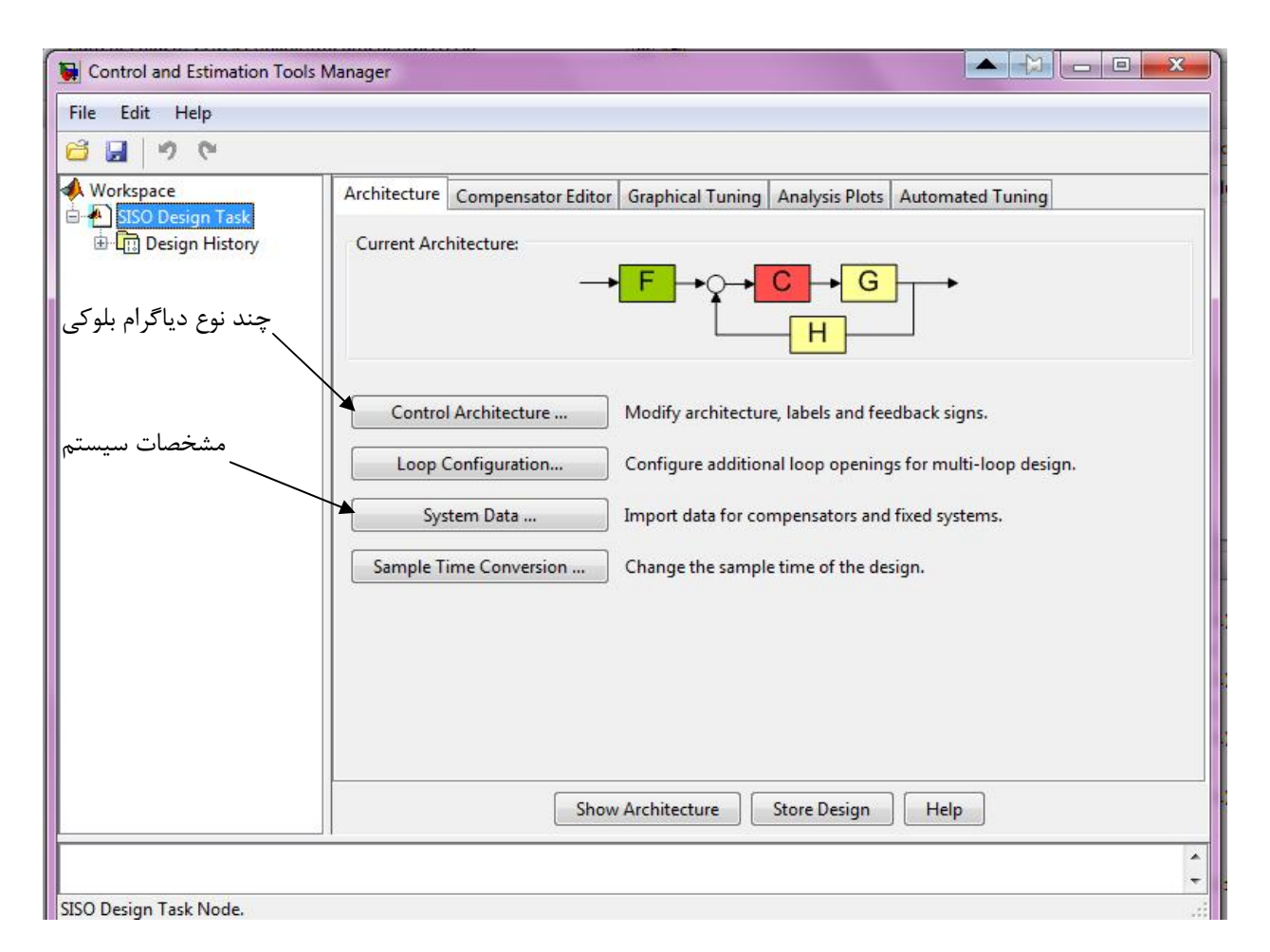

مثال: برای سیستم زیر با استفاده از جعبهابزار siso نرمافزار MATLAB یک دیاگرام حلقه بسته ایجاد کرده و پاسخ های پله، ضربه، مشخصات پاسخ پله، قطب و صفرها و نمودارهای مکان ریشه، نایکوئیست و بود سیستم حلقه بسته را رسم نمایید.

$$G(s) = \frac{4}{s(s+2)}$$

سيستم حلقه بسته بهصورت زير است:

# دستور کار آزمایشگاه سیتم بلی کنترل خطی

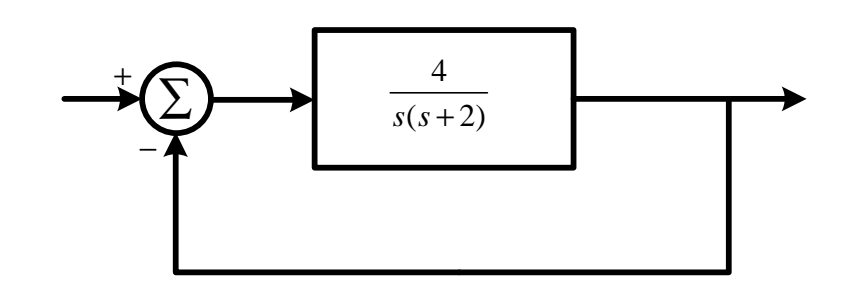

پس از ورود به بخش siso ابتدا باید تابع تبدیل را وارد نماییم. برای واردکردن تابع تبدیل فوق ابتدا باید بردارهای صورت و مخرج را مشخص نماییم.

بردار صورت: [4]

بردار مخرج: [0 2 1]

اکنون بر روی کلید system data کلیک نموده و تابع تبدیل و سیستم حلقه بسته را بهصورت زیر مشخص می کنیم:

| System Data |                 | <b>x</b> |  |  |  |  |
|-------------|-----------------|----------|--|--|--|--|
| System      | Data            | loop     |  |  |  |  |
| G           | tf([4],[1 2 0]) |          |  |  |  |  |
| Н           | 1               | ms.      |  |  |  |  |
| C           | 1               |          |  |  |  |  |
| E.          | 1               |          |  |  |  |  |
| F 1         |                 |          |  |  |  |  |

با کلیک بر روی دکمه OK سیستم وارد می شود. توجه کنید که تابع تبدیل پس از وارد شدن و کلیک بر روی دکمه OK دیگر قابل اصلاح نیست و برای تغییر آن باید مجدداً کل جمله تایپ شود. اکنون تب analysis plots را انتخاب کرده و چون سیستم حلقه بسته مورد نظر است گزینه زیر را انتخاب می کنیم:

| Cor | nten     | ts of | Plo  | ts |              |     |                    |
|-----|----------|-------|------|----|--------------|-----|--------------------|
|     |          |       | Plot | s  |              |     |                    |
| 1   | 2        | 3     | 4    | 5  | 6            | All |                    |
| V   | <b>V</b> | V     | V    | V  | $\checkmark$ | 1   | Closed Loop r to y |
|     |          |       |      |    |              |     | Closed Loop r to u |

سپس برای رسم نمودارهای مربوطه گزینههای زیر را انتخاب میکنیم:

### This with the mattage of the mattage of the mattag

| Analysis Plots |        |          |           |           |        |        |
|----------------|--------|----------|-----------|-----------|--------|--------|
|                | Plot 1 | Plot 2   | Plot 3    | Plot 4    | Plot 5 | Plot 6 |
| Plot Type      | Pole/Z | ▼ Step ▼ | Impulse 👻 | Nyquist 👻 | Bode 👻 | None 👻 |

اگر بخواهیم هر یک از نمودارها بهصورت جداگانه رسم شوند باید تنها plot1 را مشخص کرده و بقیه را روی none قرار دهیم. سپس گزینه show analysis plots را انتخاب می کنیم تا نمودارها ظاهر شوند:

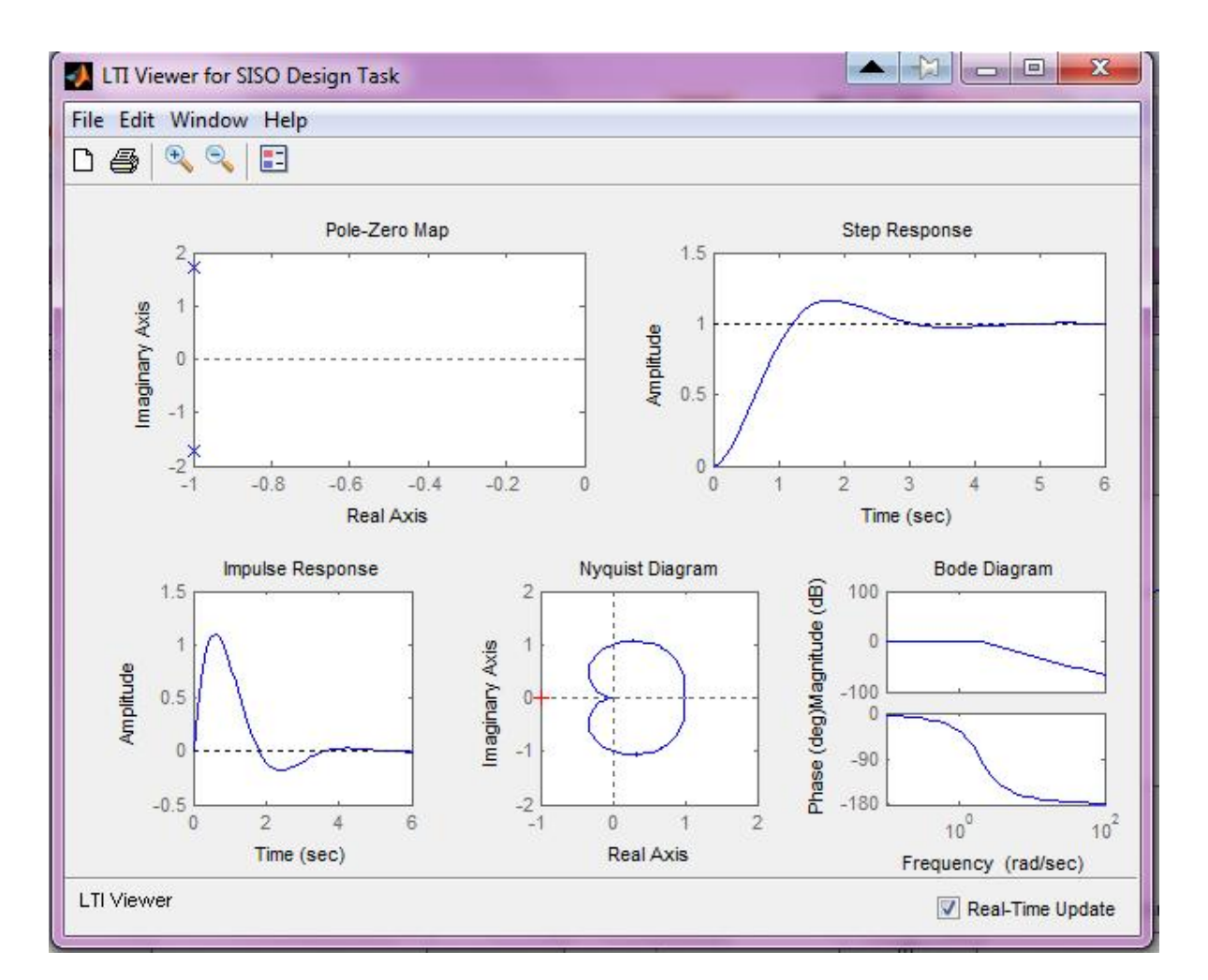

اکنون برای مشخص کردن مشخصات پاسخ مرتبه دوم یکبار بهصورت تنها پاسخ پله را رسم میکنیم:

| Ana      | alysi        | s Plo        | ots          |              |              |     |             |        |        |     |      |   |      |   |
|----------|--------------|--------------|--------------|--------------|--------------|-----|-------------|--------|--------|-----|------|---|------|---|
|          |              |              |              |              | Plot         | 1   | Plot 2      | Plot 3 | Plot   | 4   | Plot | 5 | Plot | 6 |
|          | Plo          | ot Ty        | pe [         | Ste          | p            | •   | None        | ▼ None | ▼ None | •   | None | - | None | • |
| Cor      | nten         | ts of        | f Plo        | ts           |              |     |             |        |        |     |      |   |      |   |
|          |              |              | Plot         | ts           |              |     |             |        | D      |     |      |   |      |   |
| 1        | 2            | 3            | 4            | 5            | 6            | All |             |        | Kespon | ses |      |   |      |   |
| <b>V</b> | $\checkmark$ | $\checkmark$ | $\checkmark$ | $\checkmark$ | $\checkmark$ | V   | Closed Loop | r to y |        |     |      |   |      |   |

دسور کار آ زماییگاه سیتم ای کنترل خطی

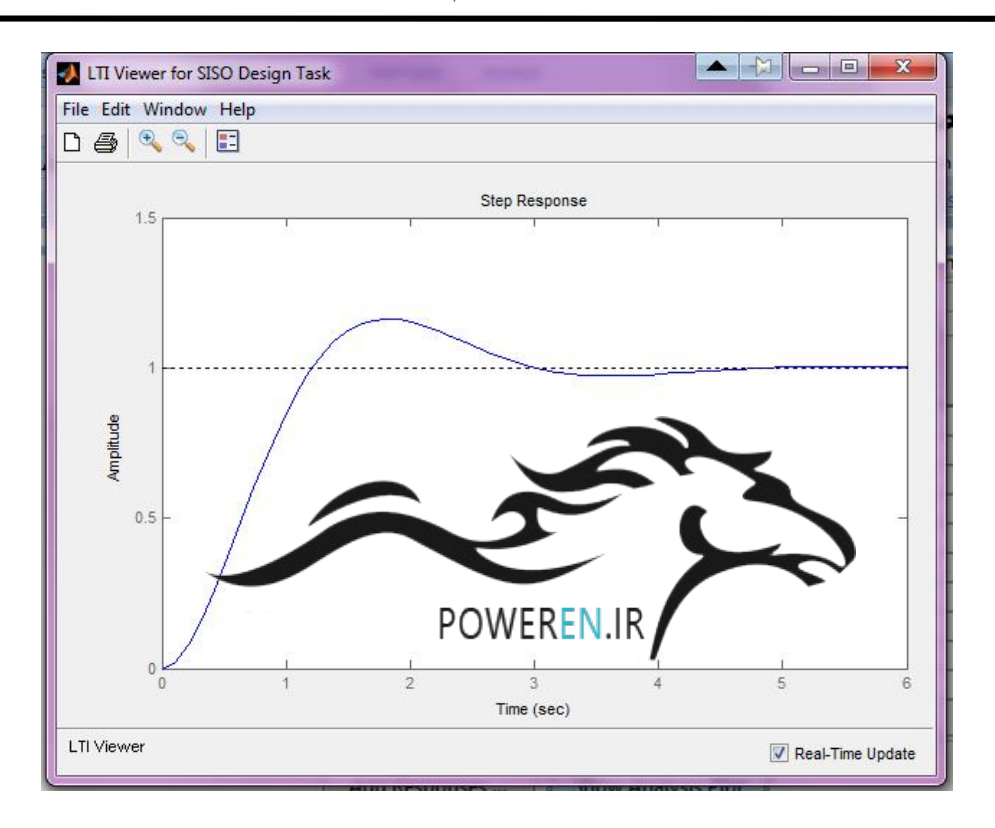

اکنون که پاسخ را داریم با کلیک بر روی قسمت های مختلف پاسخ مشخصات را بهدست آوریم:

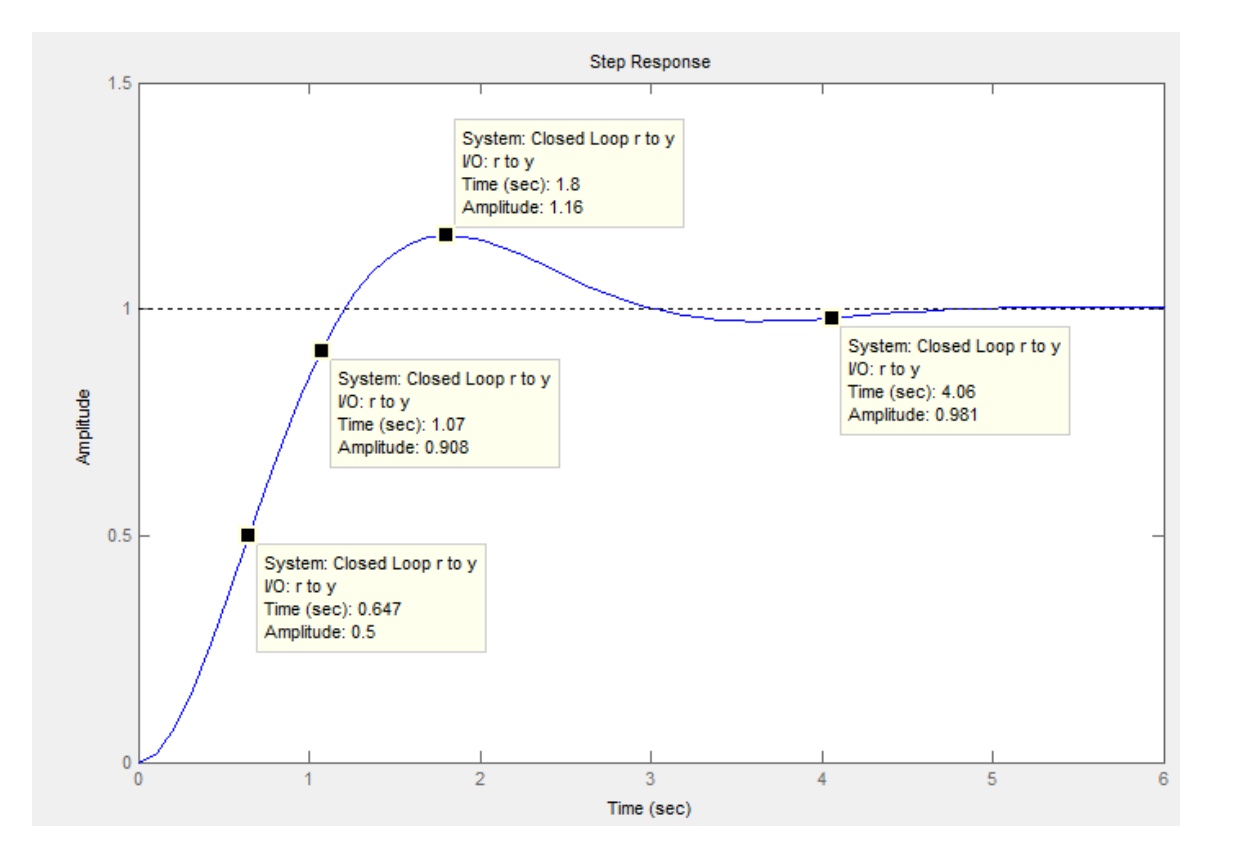

## This watlab أثنايي بارم افزار MATLAB

برای رسم نمودار مکان ریشه باید به تب graphical tuning میرویم. Plot1 را بر روی root lucas قرار داده و بقیه را روی none قرار داده و

| Architecture | Compe    | nsator Editor | Graphical Tuning | Analysis Plots | Automate | d Tuning   |   |   |
|--------------|----------|---------------|------------------|----------------|----------|------------|---|---|
| Design plots | configur | ation         |                  |                |          |            |   |   |
| Plot         |          | Available     | Open/Closed Loop | to Tune        |          | Plot Type  |   |   |
| Plo          | t1       | Open Loo      | p 1              |                | -        | Root Locus | - | - |
| Plot         | t 2      | Open Loo      | p1               |                | •        | None       | • |   |
| Plot         | t 3      | Closed Lo     | op 1             |                | •        | None       | • | H |
| Plo          | t 4      | Open Loo      | p 1              |                | •        | None       | • |   |
| Plo          | t 5      | Open Loo      | p1               |                | •        | None       | - | - |

اکنون گزینه show design plot را انتخاب می کنیم تا نمودار مکان ریشه مشاهده شود:

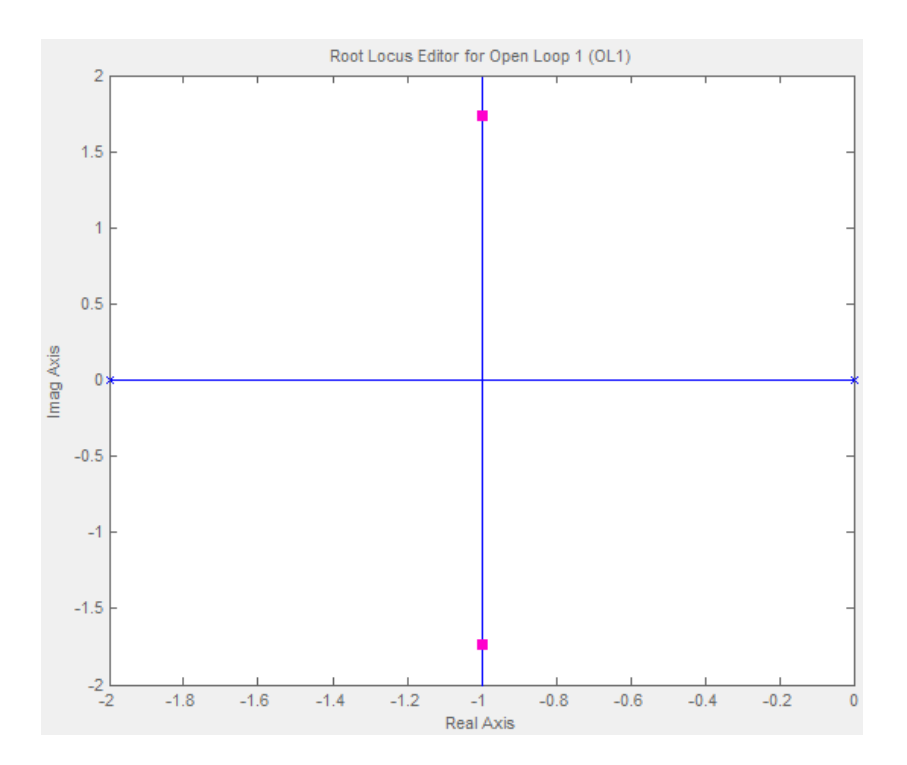

برای آموزش ترسیم نمودار مکان ریشههای یک سیستم، از یک مثال استفاده میکنیم. سیستم حلقه باز زیر را در نظر بگیرید:

$$G(s) = \frac{s+5}{s(s+1)^2(s+4)}$$

برای ترسیم نمودار مکان ریشه در قسمت command نرمافزار دستورهای زیر را اجرا می کنیم:

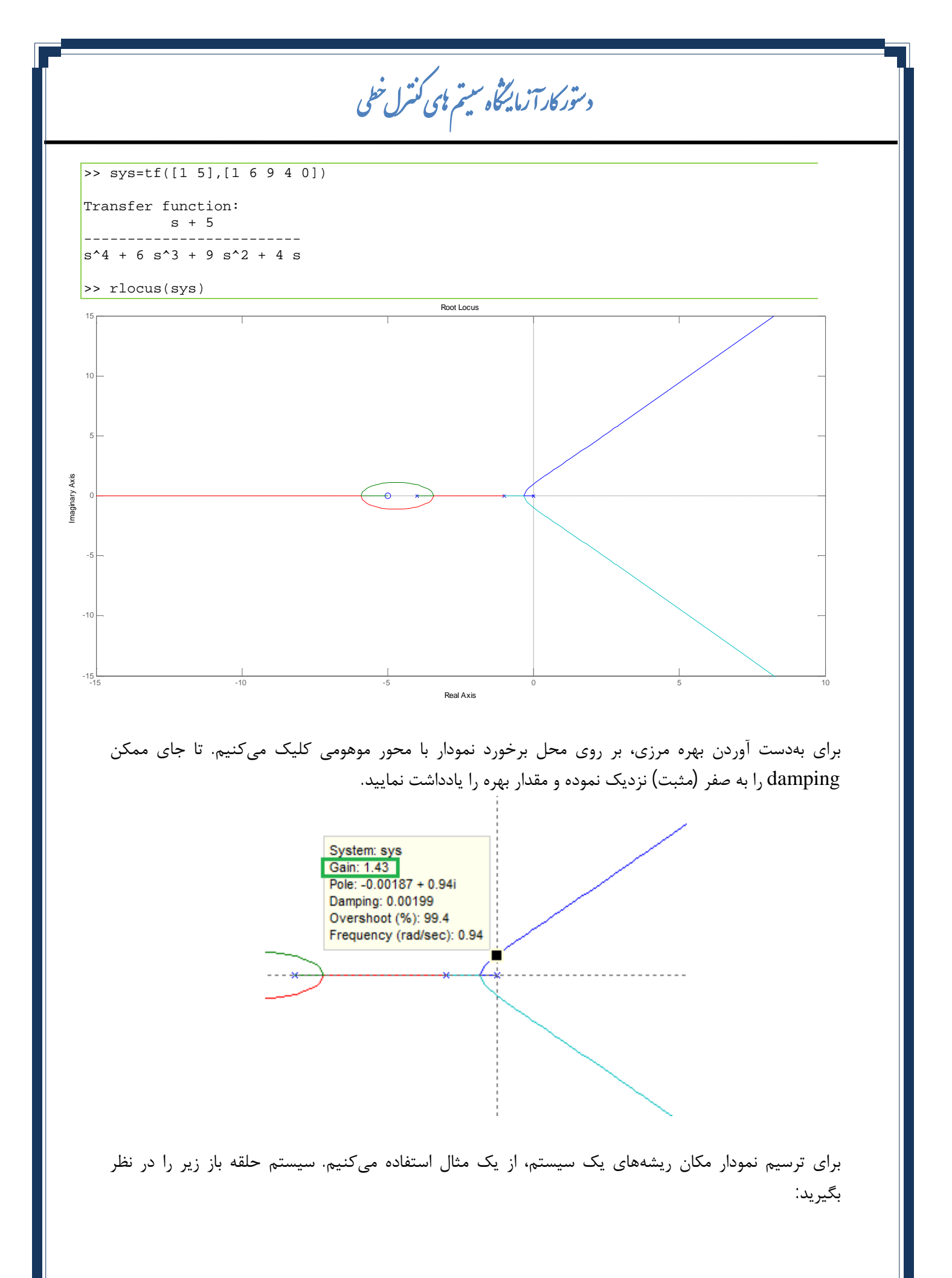

## This wantlab اشنایی بازم افزار MATLAB

 $G(s) = \frac{s+5}{s(s+1)^2(s+4)}$ 

برای ترسیم نمودار مکان ریشه در قسمت command نرمافزار دستورهای زیر را اجرا می کنیم:

>> nyquist(sys)

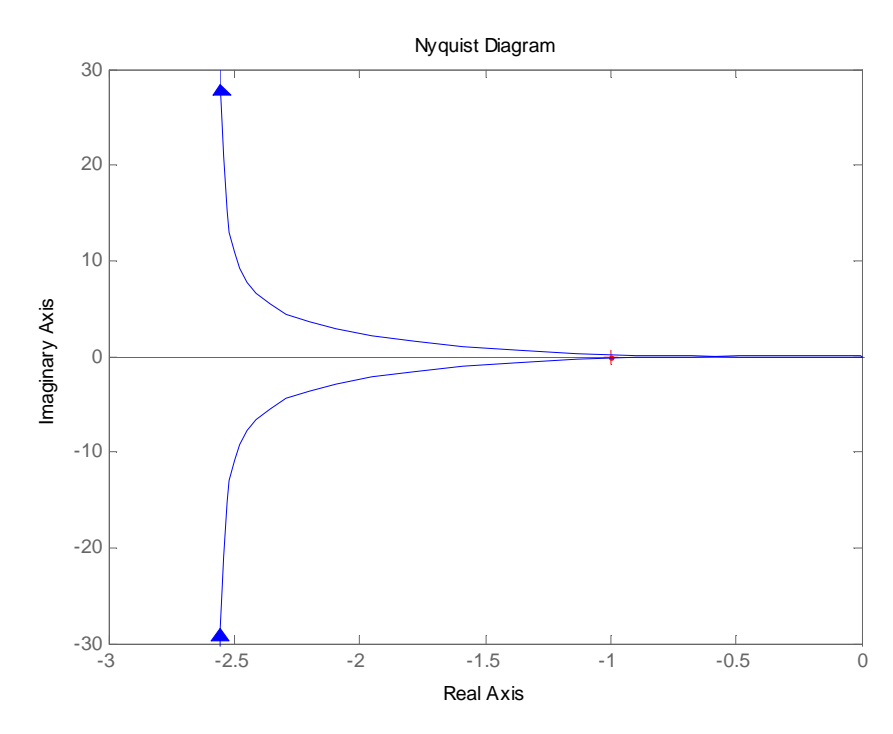

برای ترسیم نمودارهای بودی یک سیستم، از یک مثال استفاده می کنیم. سیستم حلقه باز زیر را در نظر بگیرید:  $\frac{s+5}{2}$ 

$$\overline{s(s)} = \frac{1}{\overline{s(s+1)^2(s+4)}}$$

برای ترسیم نمودار بودی در قسمت command نرمافزار دستورهای زیر را اجرا میکنیم:

>> sys=tf([1 5],[1 6 9 4 0])
Transfer function:
s + 5
-----s^4 + 6 s^3 + 9 s^2 + 4 s
>>bode(sys)

دسور کار آ زماییگاه سیتم ، ی کنترل خطی

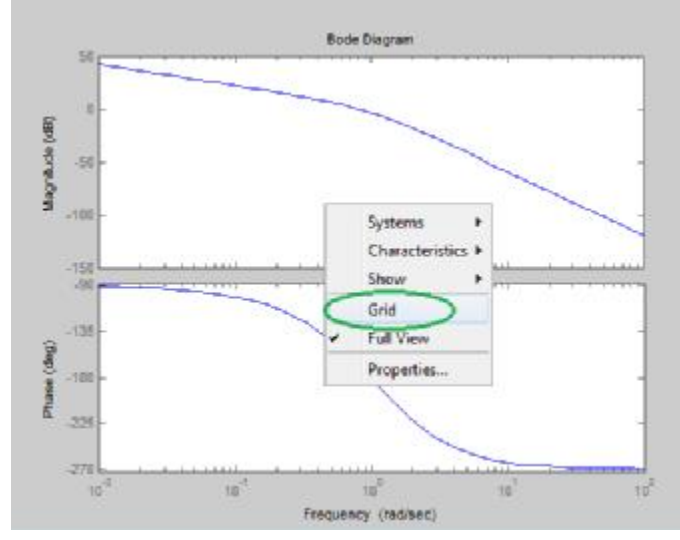

محور افقی، محور لگاریتمی فرکانس زاویهای میباشد، برای خواندن اعداد روی این محور به شکل زیر توجه کنید:

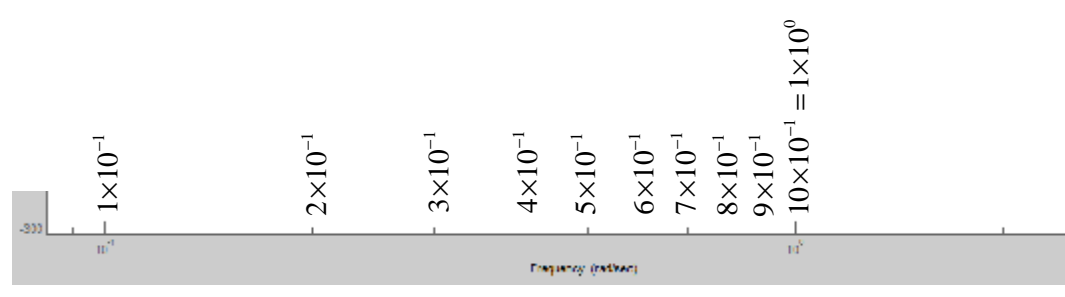

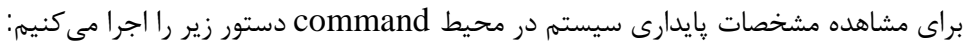

>>margin(sys)

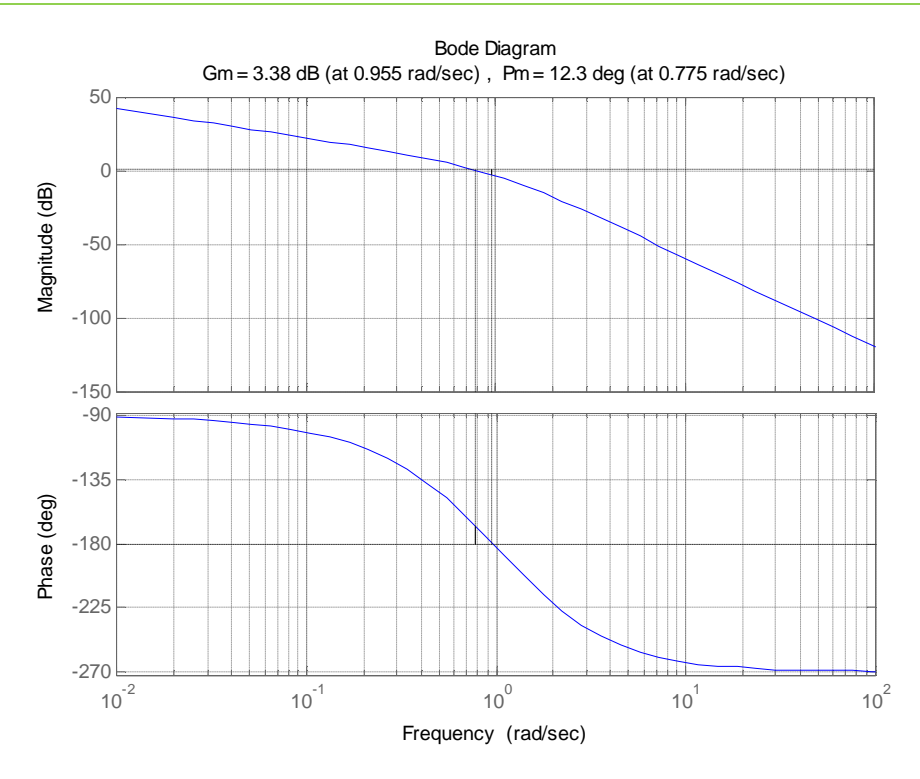

## MATLAB آثنايي بانرم افزار

برای بررسی تأثیر اضافه نمودن صفر و قطب بر روی نمودارها به بخش Sisotool رفته و مراحل زیر را طی میکنیم:

| chitecturer Compensator Editor Graphical Tuning                                                                          | Analysis Plots              | Automated Luning                                   |
|----------------------------------------------------------------------------------------------------|-----------------------------|----------------------------------------------------|
| Compensator                                                                                                    |                             | ~                                                  |
|                                                                                                    | 1                           |                                                    |
|                                                                                                    |                             |                                                    |
|                                                                                                    |                             |                                                    |
| ble/Zero Parameter                                                                                                    |                             |                                                    |
| Dynamics                                                                                                    | Edit Select                 | ed Dynamics                                        |
|                                                                                                    |                             |                                                    |
|                                                                                                    |                             |                                                    |
| Add Pole/Zero                                                                                                    | Real Pole                   |                                                    |
| Delete Pole/Zero                                                                                                    | Complex Pol                 | le l                                               |
|                                                                                                    | Integrator                  | ingle row to edit values                           |
|                                                                                                    | Real Zero                   |                                                    |
|                                                                                                    | Complex Zer                 | ro                                                 |
|                                                                                                    | Differentiato               | r                                                  |
|                                                                                                    | Lead                        |                                                    |
| Right-click to add or delete poles/zeros                                                                                 | Lag                         |                                                    |
|                                                                                                    | Notch                       |                                                    |
| Show Architecture                                                                                                    | <u>-</u>                    | Help                                               |
|                                                                                                    | ن قطب حقيقي 🗕               | اضافه کرد                                          |
| Real Pole                                                                                                    | ۔<br>ان قطب مختلط 🗕         | اضافه کرد                                          |
|                                                                                                    | 1                           |                                                    |
|                                                                                                    | ال گیر — <b>—</b><br>s      | انتگر                                              |
| Real Zero                                                                                                    | دن صفر حقیقی                | اضافه کرد                                          |
| Differentiator                                                                                                    | دن صفر مختلط 🔹              | اضافه کرد                                          |
|                                                                                                    | تق گیر <b>د</b>             | مشت                                                |
| Lead                                                                                                    |                             |                                                    |
| Lad                                                                                                    |                             |                                                    |
| Notch                                                                                                    |                             |                                                    |
| لعع<br>Notch<br>ا تغییر می دهیم: location ،                                                                              | فه کردن گزینه               | تعیین مکان قطب یا صفرها پس از اضا                  |
| Lag<br>Notch<br>را تغییر میدهیم:<br>Dynamics                                                                             | فه کردن گزینه<br>Edit Selec | تعیین مکان قطب یا صفرها پس از اضا<br>cted Dynamics |
| Lag<br>Notch<br>: المحميد مى دهيم location را تغيير مى دهيم Dynamics                                                     | فه کردن گزینه<br>Edit Selec | تعیین مکان قطب یا صفرها پس از اضا<br>cted Dynamics |
| Lag<br>Notch<br>: التغییر میدهیم location را تغییر میدهیم<br>Dynamics<br>Type Location Pamping Frequency<br>Real Pole -1 | فه کردن گزینه<br>Edit Selec | تعیین مکان قطب یا صفرها پس از اضا<br>cted Dynamics |

Location

-1

دسور کار آ زمایگاه سیتم مای کنترل خطی

#### 5. آشنایی با محیط برنامهنویسی:

همان طور که در بخش های قبل دیدیم، اجرای دستورات در محیط Command بهصورت تکی میباشد، یعنی بعد از نمایش اجرای هر دستور، میتوان دستور بعدی را اجرا نمود. برای دستوراتی که باید پشت سر هم اجرا گردند، استفاده از محیط Command راحت نیست. چرا که اگر یکی از دستورات نیاز به اصلاح داشته باشد، مجدد تمام دستورات بعد از آن هم باید تایپ و اجرا گردد. در چنین مواردی استفاده از محیط برنامهنویسی MATLAB ضروری میباشد. برای باز کردن محیط برنامهنویسی نرمافزار ابتدا بر روی گزینه

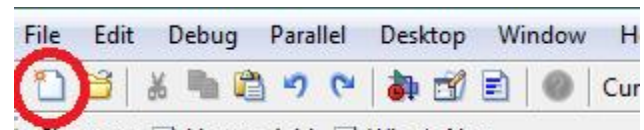

Shortcuts 🖪 How to Add 🖪 What's New

| File | Edit Debug Parallel              | Desktop | Window Help                 |
|------|----------------------------------|---------|-----------------------------|
|      | New                              | •       | Blank M-File Ctrl+N         |
|      | Open                             | Ctrl+0  | Function M-File             |
|      | Close Command Window             | Ctrl+W  | Class M-File                |
|      | Import Data<br>Save Workspace As | Ctrl+S  | Figure<br>Variable<br>Model |
|      | Set Path<br>Preferences          |         | GUI<br>Deployment Project   |

در صفحه اصلى كليك مىكنيم تا پنجره برنامهنويسى به شكل زير باز شود:

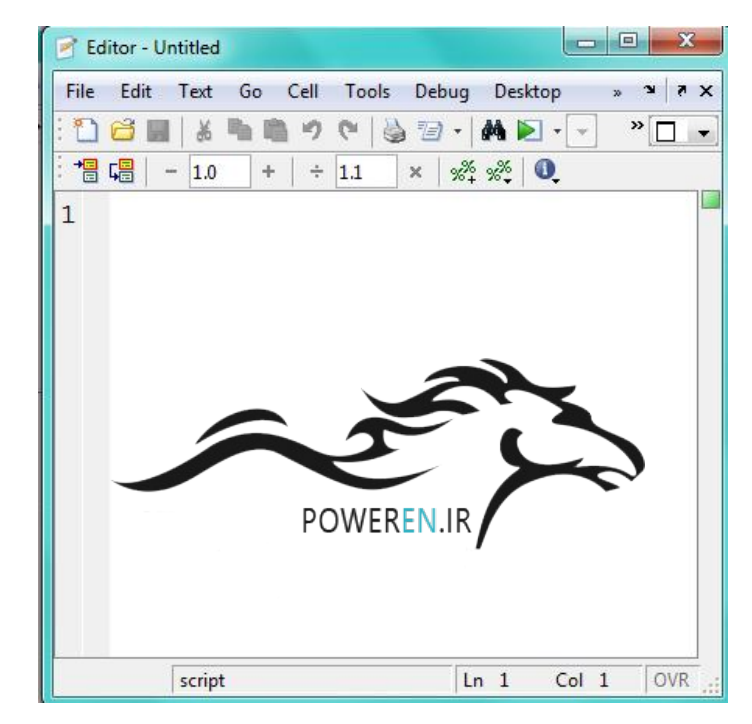

یا مسیر

### This MATLAB آثنایی بازم افزار

برای شروع برنامهنویسی تایپ دو کد زیر در ابتدای برنامه ضروری میباشد:

clc clear all در صورتی که برنامه شامل دستورات ترسیمی است، لازم است تا کد close all close all izi به ابتدای برنامه اضافه گردد. برای درک بهتر کار با این بخش به مثال زیر توجه کنید: برای درک بهتر کار با این بخش به مثال زیر توجه کنید:  $A = \begin{bmatrix} 1 & 0 & 0 \\ 0 & 4 & 1 \\ 0 & 2 & 3 \end{bmatrix}, C = \begin{bmatrix} 1 & 0 & 0 \\ 0 & 1 & 0 \\ 0 & 0 & 1 \end{bmatrix}$ i)A+C 2)A-C

| 📝 Edito | or - Untitled | *    |      |       |       |      |              |            |             |       |   |      |   |       |      |     |     | X   |   |
|---------|---------------|------|------|-------|-------|------|--------------|------------|-------------|-------|---|------|---|-------|------|-----|-----|-----|---|
| File    | Edit Text     | Go   | Cell | Tools | Debug | Des  | sktop        | Wind       | low         | Help  |   |      |   |       |      |     |     | 5 K | × |
| : 🗋 🖸   | š 🔛 🕹         | •    | 5    | 6     | 10.   | 4    | <b>(+</b> =) | <u>f</u> o | <b>&gt;</b> | • 👜   | * | d Di | 揈 | Stack | Base | *   | fx; |     | • |
| ÷ 📲 📢   | - 1.0         | +    | +    | 1.1   | × %   | ¢ %* | 0            |            |             |       |   |      |   |       |      |     |     |     |   |
| 1       | cl            | C    |      |       |       |      |              |            |             |       |   |      |   |       |      |     |     | 1   |   |
| 2       | cl            | ear  | all  | L     |       |      |              |            |             |       |   |      |   |       |      |     |     |     |   |
| 3       |               |      |      |       |       |      |              |            |             |       |   |      |   |       |      |     |     |     |   |
| 4       | A=            | [1 0 | 0;   | ;0 4  | 1;0   | 2 3  | 3]           |            |             |       |   |      |   |       |      |     |     | 1   | - |
| 5       | C=            | [1 0 | 0;   | ;0 1  | 0;0   | 0 1  | 1]           |            |             |       |   |      |   |       |      |     |     | -   | - |
| 6       | A+            | C    |      |       |       |      |              |            |             |       |   |      |   |       |      |     |     | 5   | - |
| 7       | A-            | C    |      |       |       |      |              |            |             |       |   |      |   |       |      |     |     | ÷   | - |
| 8       |               |      |      |       |       |      |              |            |             |       |   |      |   |       |      |     |     |     |   |
|         |               |      |      |       |       |      |              |            | 1           | scrip | t |      |   | Ln    | 3    | Col | 1   | OVR |   |

برای اجرای برنامه ابتدا باید برنامه را ذخیره نمود ( 🖬 ). برای ذخیره برنامه در نرمافزار MATLAB، نام فایل تنها می تواند شامل حروف الفبا و یا ترکیبی از حروف و اعداد باشد با این شرط که حرف اول اسم عدد نباشد. استفاده از اعداد به تنهایی برای ذخیره برنامه صحیح نیست و تنها کاراکتر مجاز در MATLAB کاراکتر underline یا \_ می باشد. همچنین از فاصله در نام گذاری برنامه نباید استفاده کرد:

| P1  | صحيح   | 1_1 | ناصحيح |
|-----|--------|-----|--------|
| 1p  | ناصحيح | P-1 | ناصحيح |
| P_1 | صحيح   | P 1 | ناصحيح |
|     |        |     |        |

پس از ذخیره برنامه را اجرا میکنیم (💌). نتیجه اجرای برنامه در MATLAB در محیط Command نمایش داده میشود:

|                                                             | د ستورکار آ زمایشگاه سیتم به ی کنترل خطی                                                                                                    |
|-------------------------------------------------------------|----------------------------------------------------------------------------------------------------|
| A = 1 0 0                                                   |                                                                                                    |
| $\begin{array}{cccc} 0 & 4 & 1 \\ 0 & 2 & 3 \\ \end{array}$ |                                                                                                    |
|                                                             |                                                                                                    |
| ans = $\begin{array}{c} 2 & 0 & 0 \\ 2 & 0 & 0 \end{array}$ |                                                                                                    |
| 0 5 1<br>0 2 4<br>ans =                                     |                                                                                                    |
| 0 0 0<br>0 3 1                                              |                                                                                                    |
|                                                             |                                                                                                    |
| ـتفاده نمود. اگر بخشی از کد                                 | برای حذف نمایش اجرای کدهای غیرضروری میتوان از و در انتهای خط مربوطه اس<br>افترایند تر شدید افتر با از منابع نام نمالیا در معمل Command : افتر مدید. |
| clc                                                         | اشتباه نوشته شده باشد، برنامه پیغام خطا را در محیط Command نمایش میدهد.                                                                             |
| clear all                                                   |                                                                                                    |
| A=[1 0 0:0 4 1:0 2 3                                        | 1 :                                                                                                    |
| $C = [1 \ 0 \ 0; 0 \ 1 \ 0, 0 \ 1 \ 0]$                     | ];                                                                                                    |
| A+C                                                         |                                                                                                    |
| A                                                           | نتيجه اجرا:                                                                                                    |
| <pre>??? Error using ==;</pre>                              | > <u>p1 at 5</u>                                                                                                    |
| Error using ==> ve                                          | rtcat                                                                                                    |
| CAT arguments dime                                          | nsions are not consistent.                                                                                                    |
| خط مربوطه هدایت میکند.                                      | با کلیک بر روی بخشی از پیغام که خط زیر آن کشیده شده است؛ برنامه شما را به                                                                           |
| ں میدھد:                                                    | لیست زیر مجموعهای از دستورات لازم برای درس کنترل خطی را بهصورت یکجا نمایش                                                                           |
|                                                             | دستورات ماتریسی                                                                                                    |
| eig(A)                                                      | محاسبه مقادیر ویژه یک ماتریس                                                                                                    |
| [landa,vector] = eig(A)                                     | محاسبه مقادیر ویژه و یک ماتریس                                                                                                    |
| poly(A)                                                     | محاسبه معادله مشخصه ماتريس                                                                                                    |
| roots(poly(A))                                              | محاسبه ریشههای معادله مشخصه ماتریس                                                                                                    |
| inv(A)                                                      | محاسبه معكوس ماتريس                                                                                                    |
| tf(x,y)                                                     | اگر X و y بردارهای صورت و مخرج یک تابع تبدیل باشد این دستور تابع تبدیل را نمایش<br>مهردهد.                                                          |
|                                                             | ی<br>اگر X و y بردارهای صورت و مخرج یک تابع تبدیل باشد این دستور معادلات حالت را                                                                    |
| tt2ss(x,y)                                                  | نمایش میدهد.                                                                                                    |
| tf2zp(x,y)                                                  | اگر x و y بردارهای صورت و مخرج یک تابع تبدیل باشد این دستور قطب و صفر تابع                                                                          |

## MATLAB آثنايي بانرم افزار

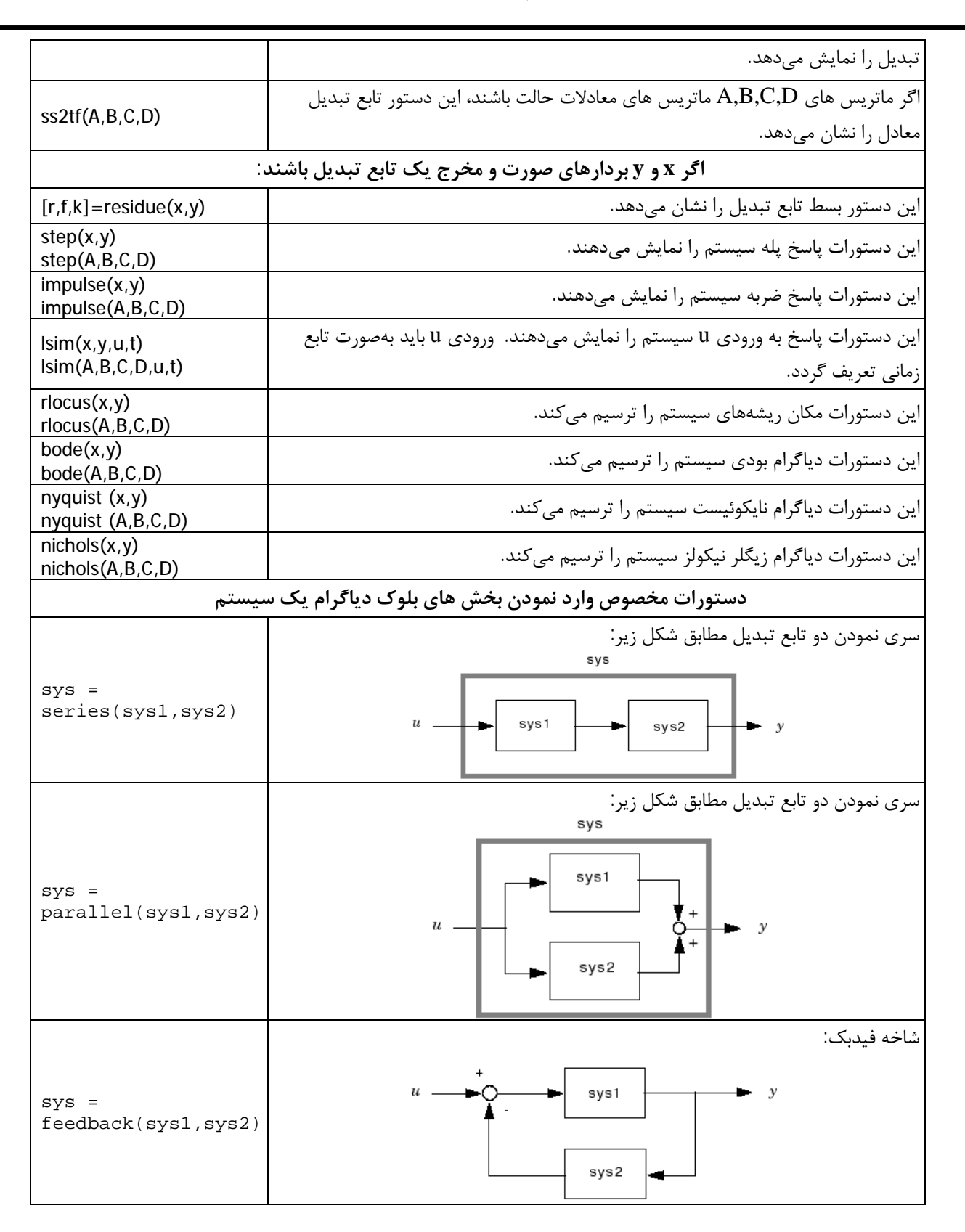

6. آشنایی با محیط شبیه سازی MATLAB:

برای استفاده از محیط شبیه سازی نرم افزار، بر روی دکمه simulink در نوار بالایی محیط Command کلیک می کنیم:

دسور کار آ زمایگاه سیتم مای کنترل خطی

| File Edit Debug Parallel Desktor Window Help |                                                       |
|----------------------------------------------|-------------------------------------------------------|
| 1) 😂   👗 🐂 🛱 🤊 😋 👪 📆 🗐   🎯   Current Fi      | Folder: C:\Users\Rahil\Documents\MATLAB               |
| Shortcuts C How to Add C What's New          |                                                       |
|                                              |                                                       |
| ، نمود:                                      | ں ورود به این محیط از طریق زیر نیز می توان عمل        |
|                                              | 📣 MATLAB 🕨                                            |
|                                              | 🔺 Toolbaxes 🔹                                         |
|                                              | ≱ Simulink 🔹 👺 Library Browser                        |
|                                              | 🗿 Blocksets 🔹 🧶 Help                                  |
|                                              | 🍓 Links and Targets 🖡 👙 Dernos                        |
|                                              | Product Page (Web)                                    |
|                                              | Real-Time Workshop                                    |
|                                              | 🐲 Desktop Tools 🔹 🙀 Real-Time Workshop Embedded Coder |
|                                              | 🔮 Web 🔸 😽 SimDriveline                                |
|                                              | Get Product Trials SimElectronics                     |
|                                              | Check for Updates SimEvents                           |
|                                              | SimHydraulics                                         |
|                                              | 📓 Find Files 🖌 SimMechanics                           |
|                                              | 😧 Help 🛛 🐱 SimPowerSystems                            |
|                                              | Demos     More                                        |

پس از باز شدن کتابخانه بلوکی این محیط، یک فایل جدید برای شبیه سازی از طریق File>New>New ایجاد می کنیم: Model ایجاد می کنیم:

4 Start

| Smulink Library Brouser                           |                                          |                                              | W .untitled                              | 06 8                 |
|---------------------------------------------------|------------------------------------------|----------------------------------------------|------------------------------------------|----------------------|
| File Edil Vicor Help                              |                                          |                                              | The Edit View Semulation Connet Tools 13 | elyi                 |
|                                                   | - A 🖄                                    |                                              | 日は日間の日本にあります。                            | 🔁 🕨 = [10.0 Norval 💌 |
| Libration                                         | Litrary: Simulati Searce Hesults: (none) | most treckently uses blocks                  |                                          |                      |
| Sinuins     Commonly Used Blocks     Control uses | Correcty Jac                             | Continuous Decontinuitee                     |                                          |                      |
| - Discontration                                   | Douris 118                               | Logicard Et<br>Countions entre Louisy Tables |                                          |                      |
| - Legic and 58 Operations<br>Lookap Tables        | Natt<br>• X Coexistors                   | Model Model-Wide VerMoetor Utilities         |                                          |                      |
| Hotel Verification<br>Hotel Verification          | And Andreas                              | Signal Asturko                               |                                          |                      |
| - Porta & Subayatarna<br>- Signat Attributes      | ¥ **                                     | Sourceal User-Defined Functions              |                                          |                      |
| - Signal Routing<br>- Sinks                       | Additional Math<br>& Remain              |                                              |                                          |                      |
| Showing Smultik                                   | Territoria                               |                                              | Randy 100%                               | ade45                |

اکنون سیستم مورد نظر را به ورودی پله یکبار بصورت حلقه باز و بار دیگر بصورت حلقه بسته ترسیم می کنیم:

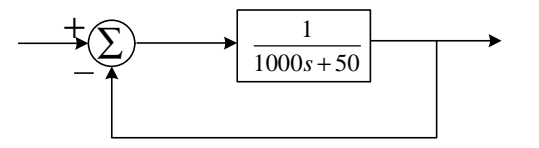

به مراحل زیر توجه کنید:

#### The matlab The matlab

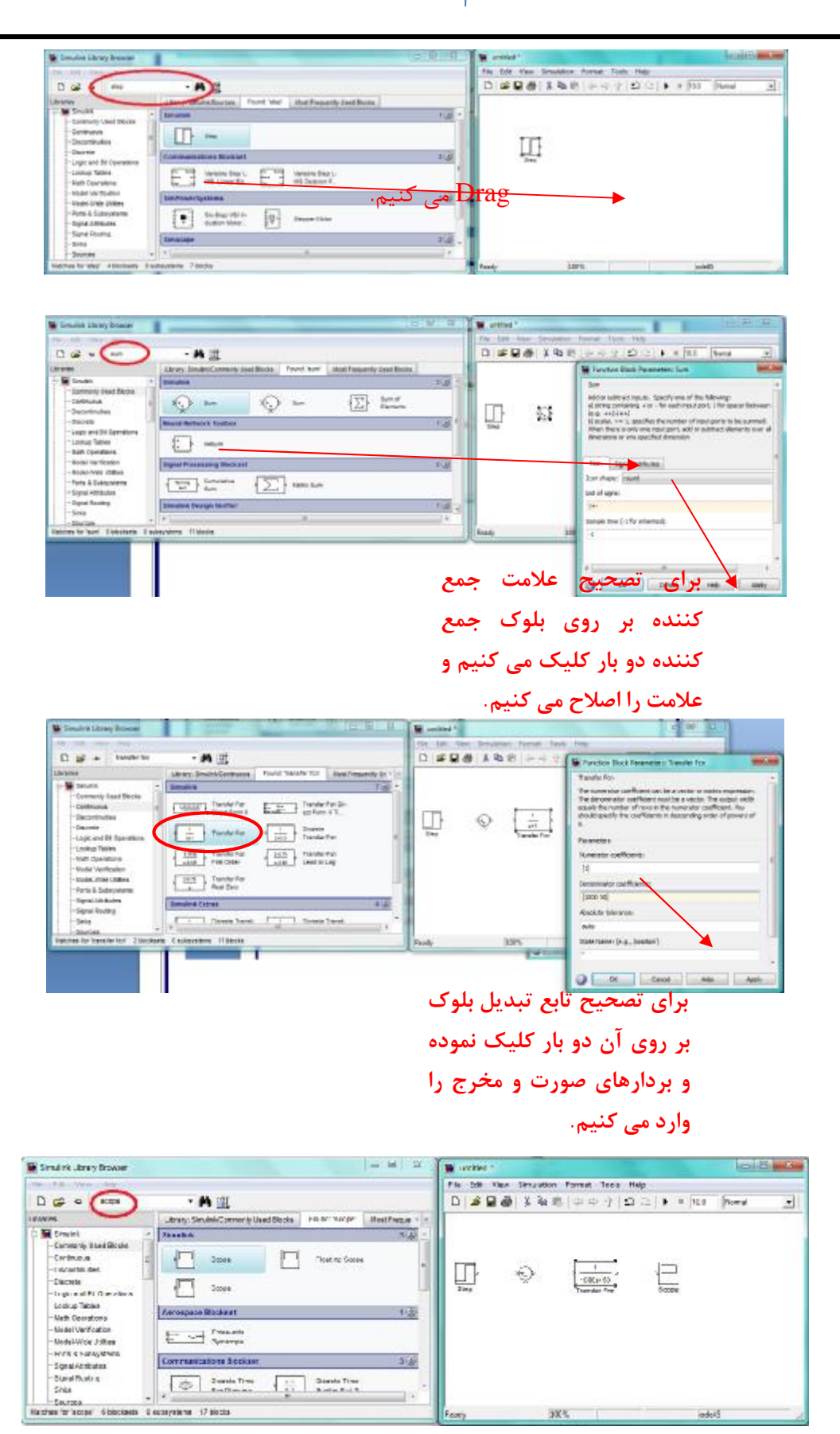

# دستور کار آ زمایشگاه سیتم مای کنترل خطی

برای اتصال بلوک ها به هم می توان با کلیک بر روی یکی و نگداشتن دکمه Ctrl و کلیک بر روی بلوک دیگر آن دو را به هم متصل نمود. همچنین برای اتصال بلوک به سیم از ماوس استفاده می شود. برای مشاهده پاسخ حلقه باز و حلقه بسته بر روی یک اسیلوسکوپ بر روی آن کلیک نموده و تعداد ورودی آن را اصلاح می کنیم:

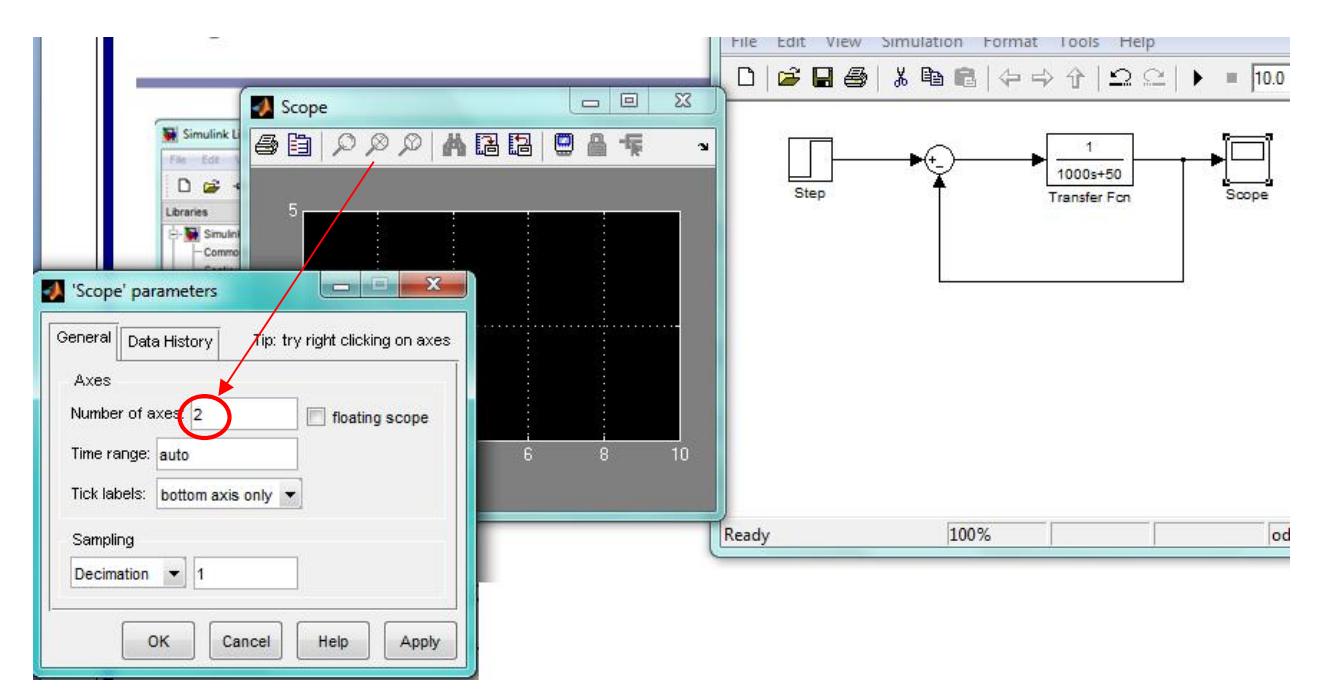

اکنون بار دیگر دیاگرام بلوکی حلقه باز را رسم می کنیم. با تغییر زمان سیمولیشن و کلیک بر روی دکمه start start و simulation سیستم ها شبیه سازی شده و پس از کلیک بر روی اسیلوسکوپ و کلیک راست بر روی صفحه و انتخاب گزینه Auto Scale می توان هر دو پاسخ را مشاهده نمود:

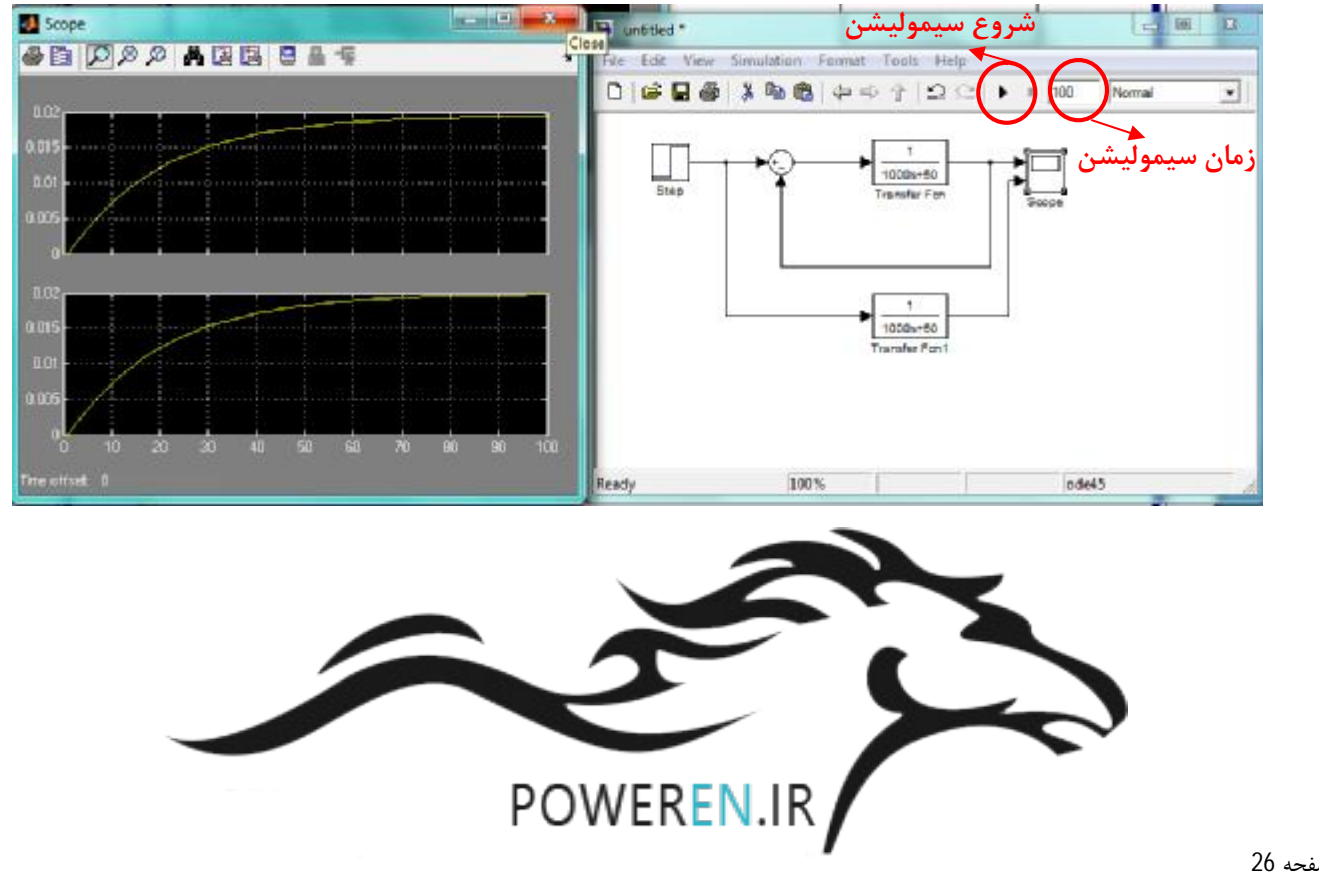